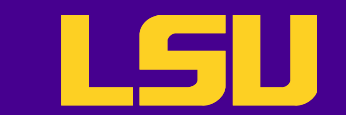

# Version Control Basics with Subversion

Le Yan

User Services HPC @ LSU

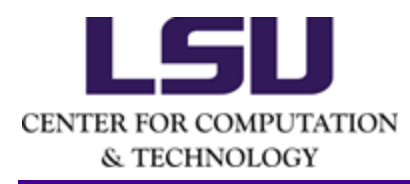

4/23/2014

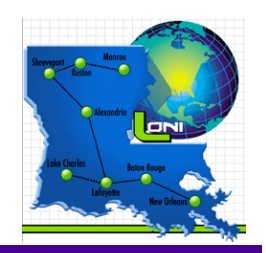

LSU HPC Training Series, Spring 2014

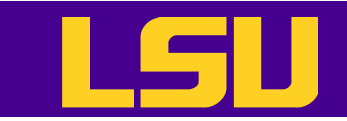

2

# Why Version Control?

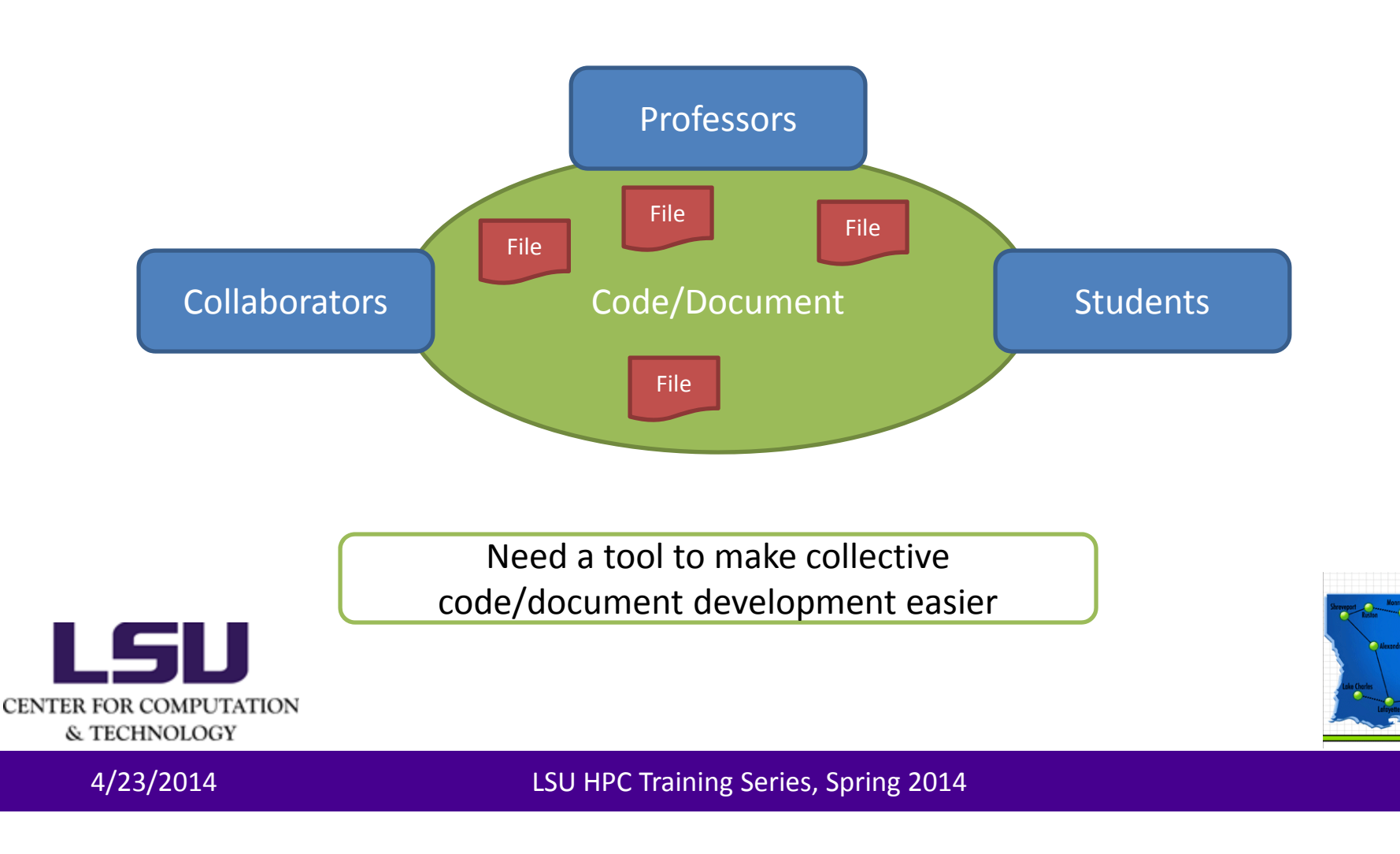

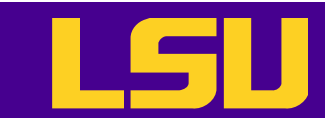

## What is Version Control

- The purpose of version control is to manage the changes made to the files that belong to a code base
  - Also know as source control or revision control
- How it is done
  - Starting from the initial set of files
  - Each subsequent revision (adding/deleting/editing files) is marked with a number or letter code, along with the time stamp and the name of the contributor

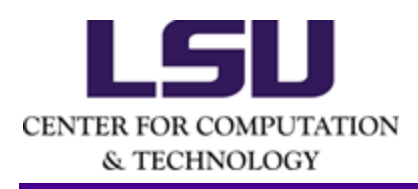

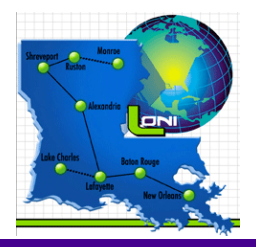

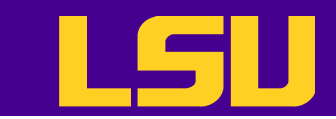

#### What is Version Control

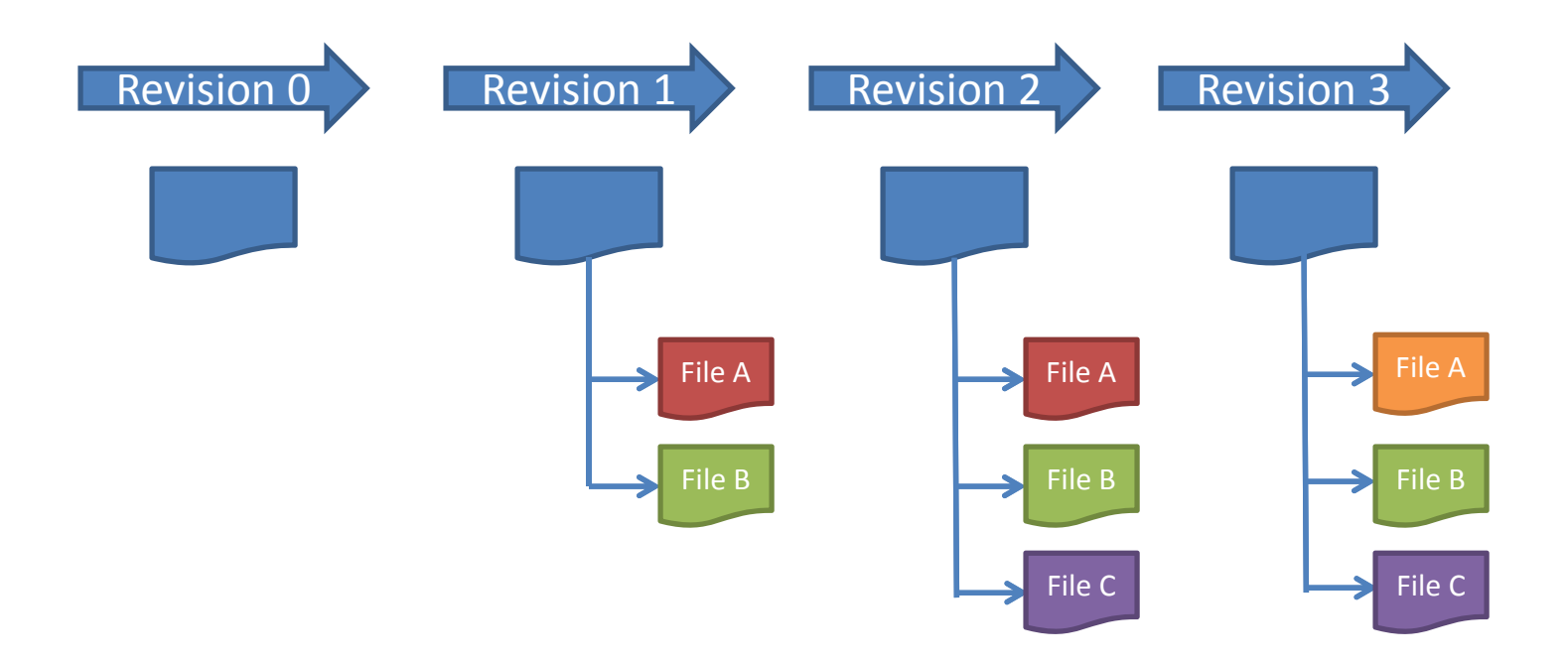

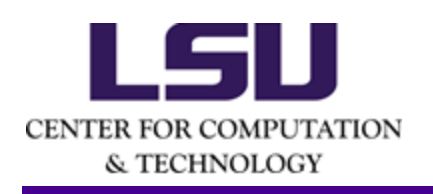

4/23/2014

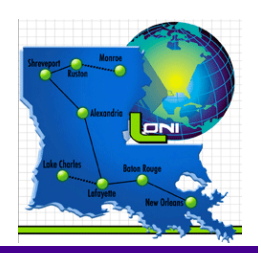

LSU HPC Training Series, Spring 2014

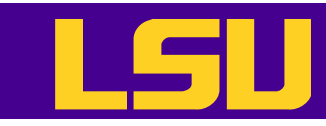

## **Benefits of Version Control**

- Make collective code development easier
  - Continuous, incremental backup of the code
  - Can roll back to older versions of a code base
  - Can track bugs, timeline and releases

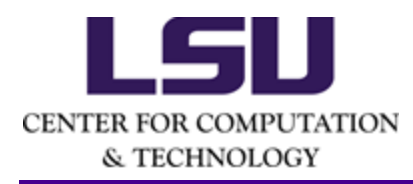

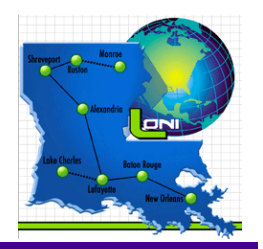

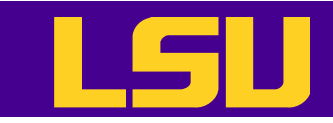

# What is Repository

- Repository: the place where all changesets are stored
- Common layout:
  - Trunk: the main code version
  - Branches: copied of code that can be modified
  - Tags: snapshots of code that are never changed

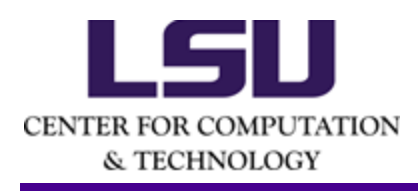

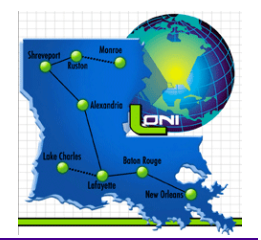

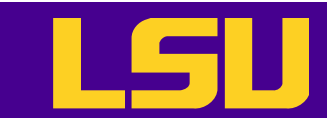

## What is Subversion

- A non-distributed version control system
  - One canonical repository
  - All changes are submitted to the repository
  - All changes are retrieved from the repository
- There are a few other alternatives
  - git
  - Hg Mercurial

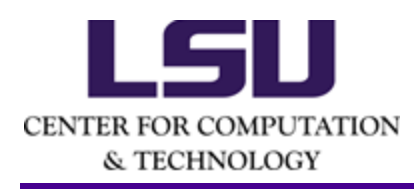

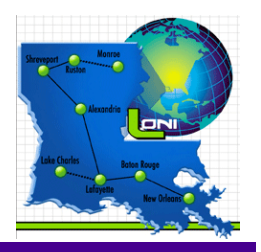

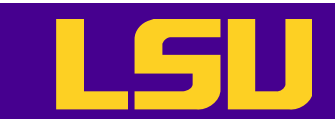

#### **How Subversion Works**

#### Server

 The repository is created and maintained by the administrator

#### Client

 Users check out their local working copy (happens only once), then make and commit changes

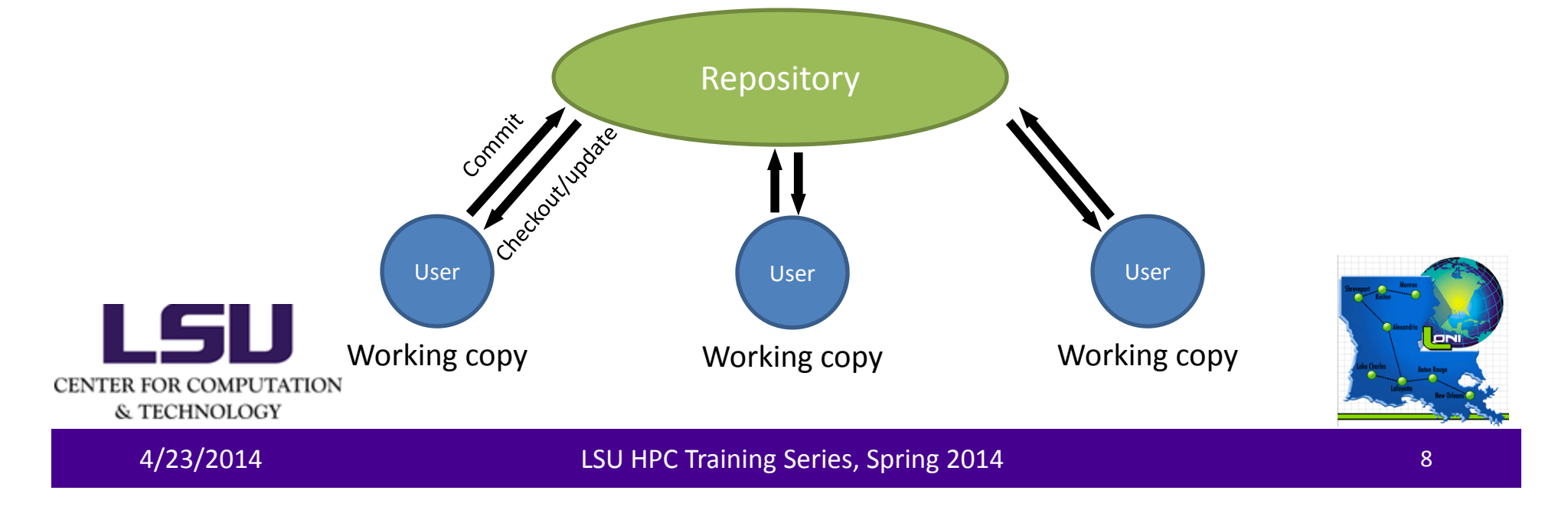

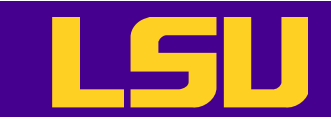

# Installing Subversion

- Linux and Mac users
  - svn: the command line client tool
    - svn <command> <options>
  - svnadmin: admin's tool to create and maintain a repository
  - Chances are they are already there
- Windows users
  - TortoiseSVN
  - Subclipse
  - RapidSVN

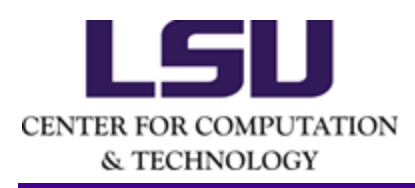

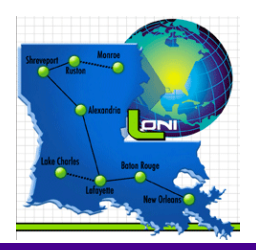

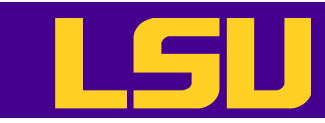

# Setting Up Repository

- Command line: svnadmin create
  - Protocols: local file system, svn+ssh, http/s
- Online repository hosting services
  - Google project hosting, Github (using git)...

```
[lyan1@lyan1-1 workspace]$ ls -1
total 0
[lyan1@lyan1-1 workspace]$ svnadmin create repos
[lyan1@lyan1-1 workspace]$ ls repos/
conf dav db format hooks locks README.txt
```

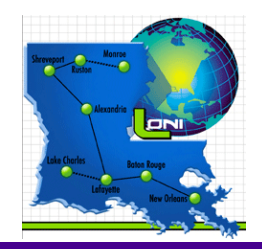

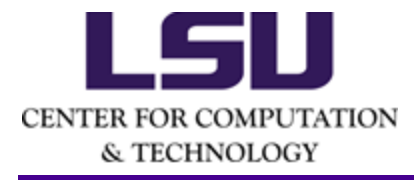

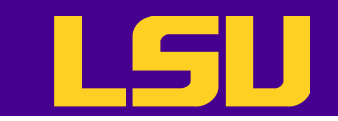

#### Import

# • svn import <path to files>

[lyanl@lyan1-1 workspace]\$ svn import /home/lyan1/code/Solutions file:///home/lyan1/workspace/repos/ -m "initial import" Adding /home/lyan1/code/Solutions/precis.f90 Adding /home/lyan1/code/Solutions/pi.f90 Adding /home/lyan1/code/Solutions/laplace\_solver.f90

Committed revision 1.

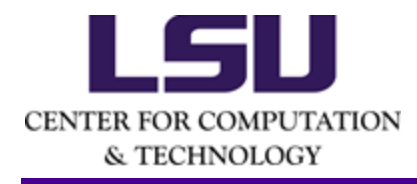

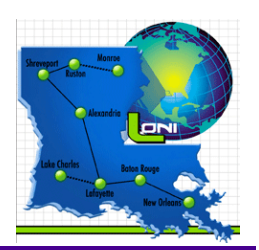

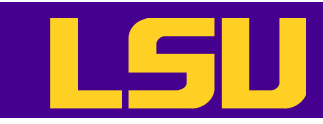

# Basic User Workflow (1)

- Check out a local working copy (only happens once)
  - svn co or svn checkout
- Update own working copy from the repository
  - -svn up
- Make changes to the working copy
  - svn add, svn delete, svn copy, svn move

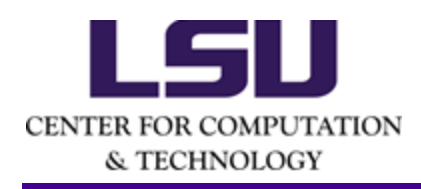

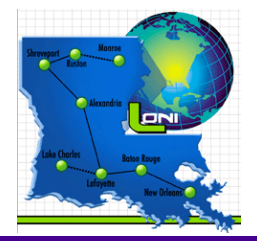

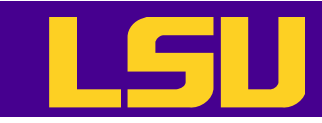

# Basic User Workflow (2)

- Examine the changes and undo the change if necessary
  - svn status, svn diff, svn revert
- Resolve conflicts (merge others' changes)
  - svn resolved
- Commit the changes
  - svn commit
- Display help message
  - svn help <command>

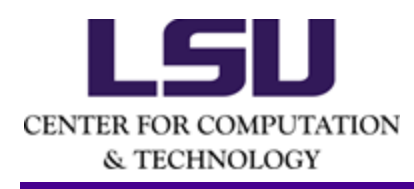

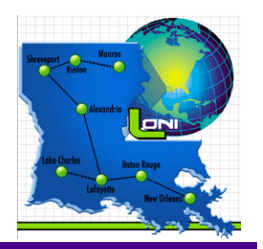

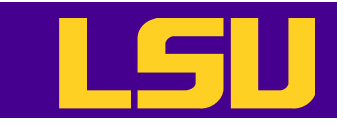

# Checking Out a Working Copy

#### • svn co <URL>

[lyan1@lyan1-1 fortranworkshop]\$ ls
[lyan1@lyan1-1 fortranworkshop]\$ svn co
file:///home/lyan1/workspace/repos

- A repos/precis.f90
- A repos/pi.f90
- A repos/Pieces
- A repos/Pieces/set\_bcs.f90
- A repos/Pieces/params.f90
- A repos/Pieces/main.f90
- A repos/Pieces/modern.f90
- A repos/Pieces/params.mod
- A repos/Pieces/Makefile
- A repos/Pieces/initialize.f90
- A repos/Pieces/laplace.f90
- A repos/laplace\_solver.f90
- A repos/save.f90

Checked out revision 1.

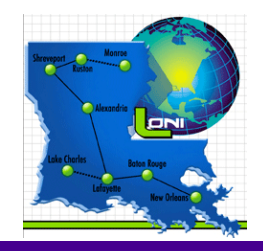

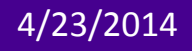

CENTER FOR COMPUTATION & TECHNOLOGY

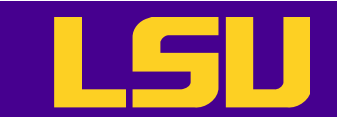

### Revisions

- Revision numbers are global across the whole repository
- A commit creates a snapshot of the entire tree at that revision number
  - No additional space needed for files that are not affected by the revision

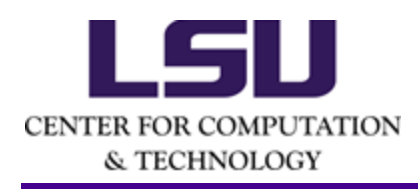

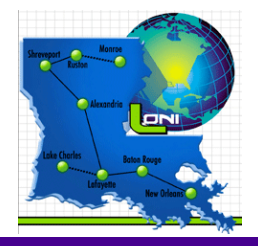

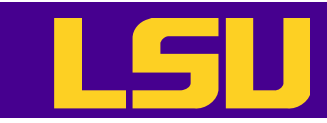

# Update Working Copy

- svn up updates the local files to match the repository
  - Need to cd the working directory (the local directory that you have checked out from the repository)
  - -r option: go to a particular older revision
  - r <version> <file name>: get an older
    revision of certain file

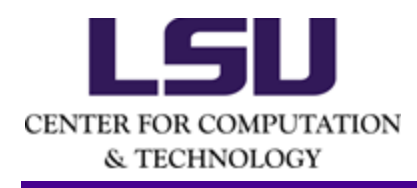

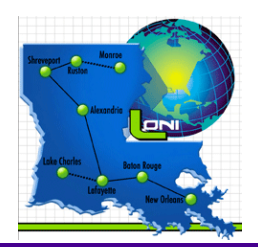

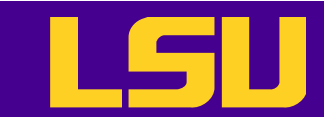

# Update Working Copy

- Each updated item occupy a line which starts with a character reporting the action taken
  - "A" Added
  - "C" Conflicted
  - "D" Deleted
  - "G" Merged without a problem
  - "U" Updated

[lyan1@lyan1-1 repos]\$ svn up D void.f90 A another.f90 Updated to revision 7.

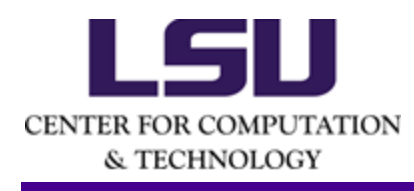

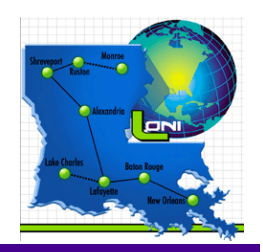

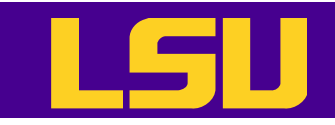

#### Exercise 1

- Set up your own repository, import some files and check out a working copy (to a different location)
  - svnadmin create
  - svn import, or
- Check out a working copy from the repository hosted by Google Project Hosting (googlecode.com password: Nc5gz9bu5CV6)
  - svn co <u>https://hpc-</u> workshop.googlecode.com/svn/trunk/ -username lsuhpchelp@gmail.com

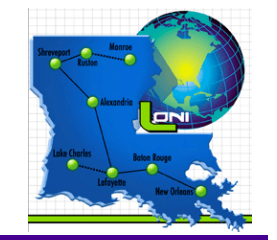

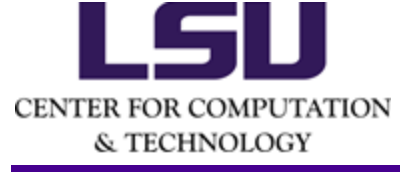

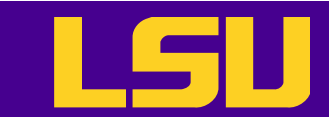

# Making Changes - Add

- svn add <file name>
  - Add files, directories and symbolic links to the repository
  - When a directory is added, everything under it will be added as well, unless the –non-recursive (-N) option is used

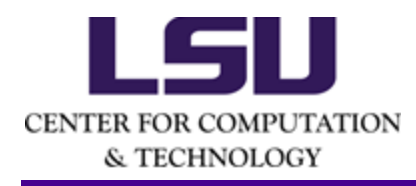

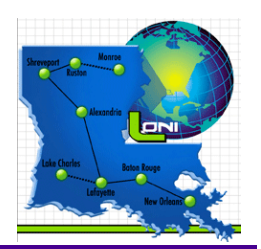

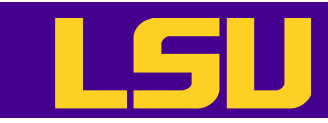

# Making Changes - Delete

- svn delete <file>
  - Delete files, directories and symbolic links from the repository
  - Files and links will be deleted immediately
  - Directories will be deleted when committing the change

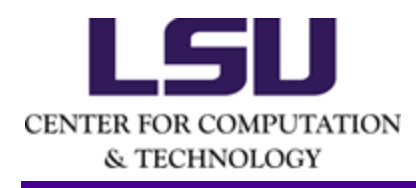

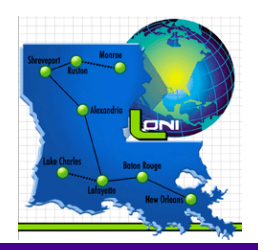

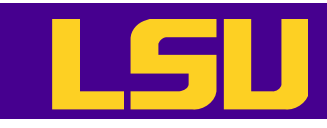

#### Making Changes – Other Commands

- svn copy foo bar
  - Create a new item as a copy of something else and schedule it for addition
- svn move foo bar
  - equivalent to "svn copy foo bar; svn
    delete foo"
- svn mkdir foo
  - equivalent to "mkdir foo; svn add foo"

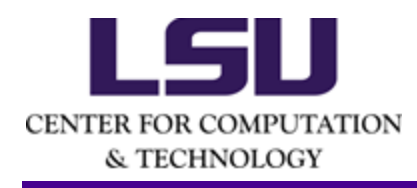

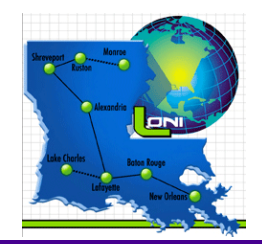

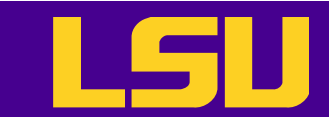

# **Committing Changes**

- svn commit –m "<log message>"
  - Sends all changes to the repository
  - Need to provide a log message with the -m option

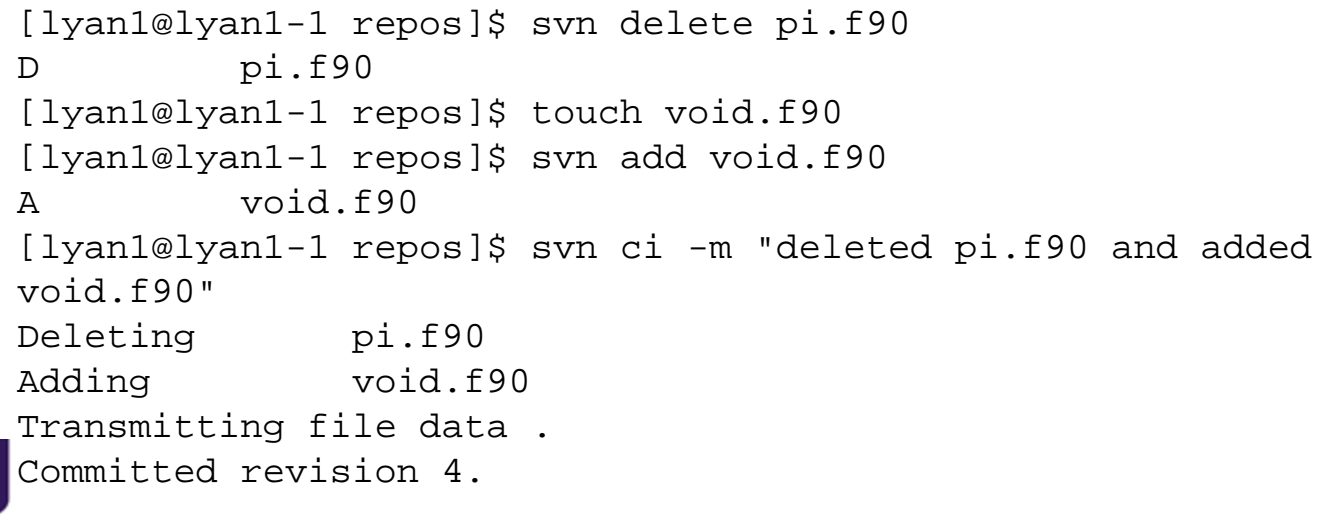

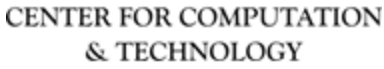

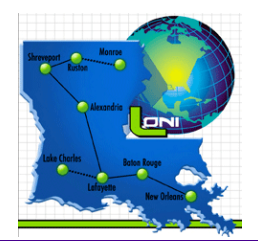

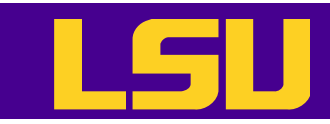

### **Examine Changes - Status**

- svn status: examine the status of working copy files and directories
  - -u: add working revision and server out-of-date information
    - "\*" newer copy on the server
  - -v: display full revision information on every item
    - "?" not under version control
    - "!" item missing (removed by non-svn commands)

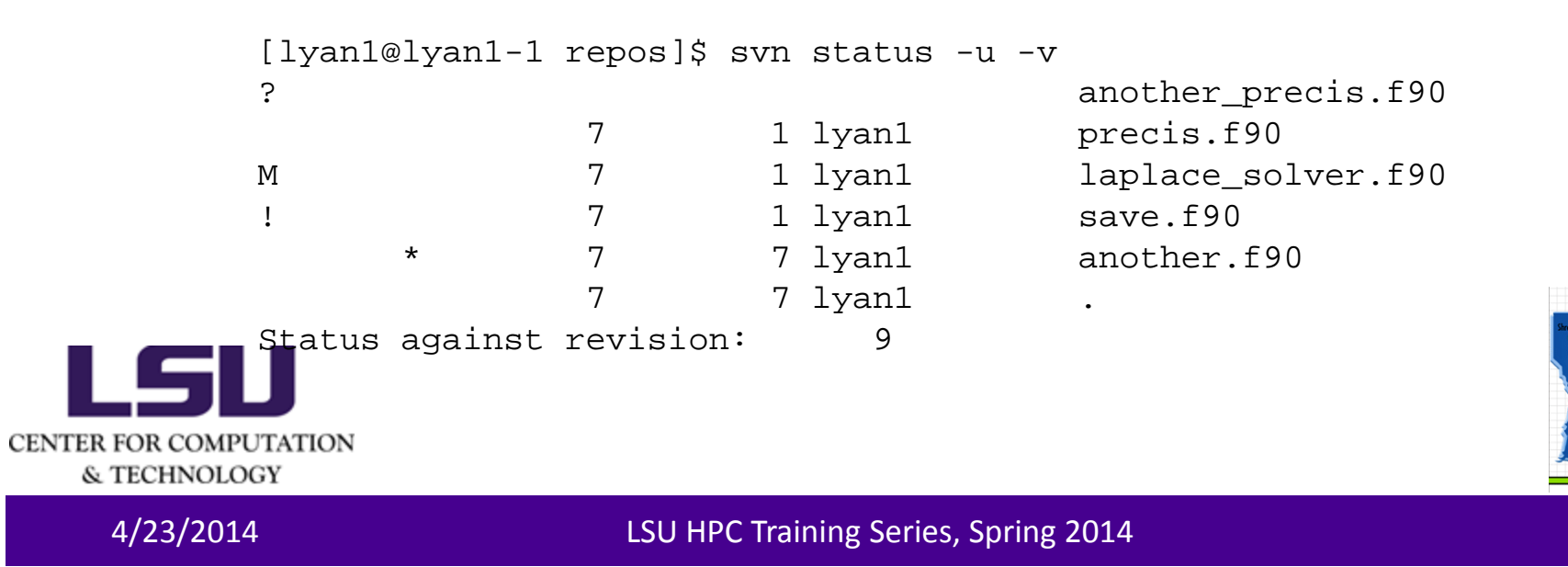

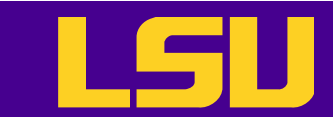

#### **Examine Changes - Diff**

#### • svn diff – examine changes in detail

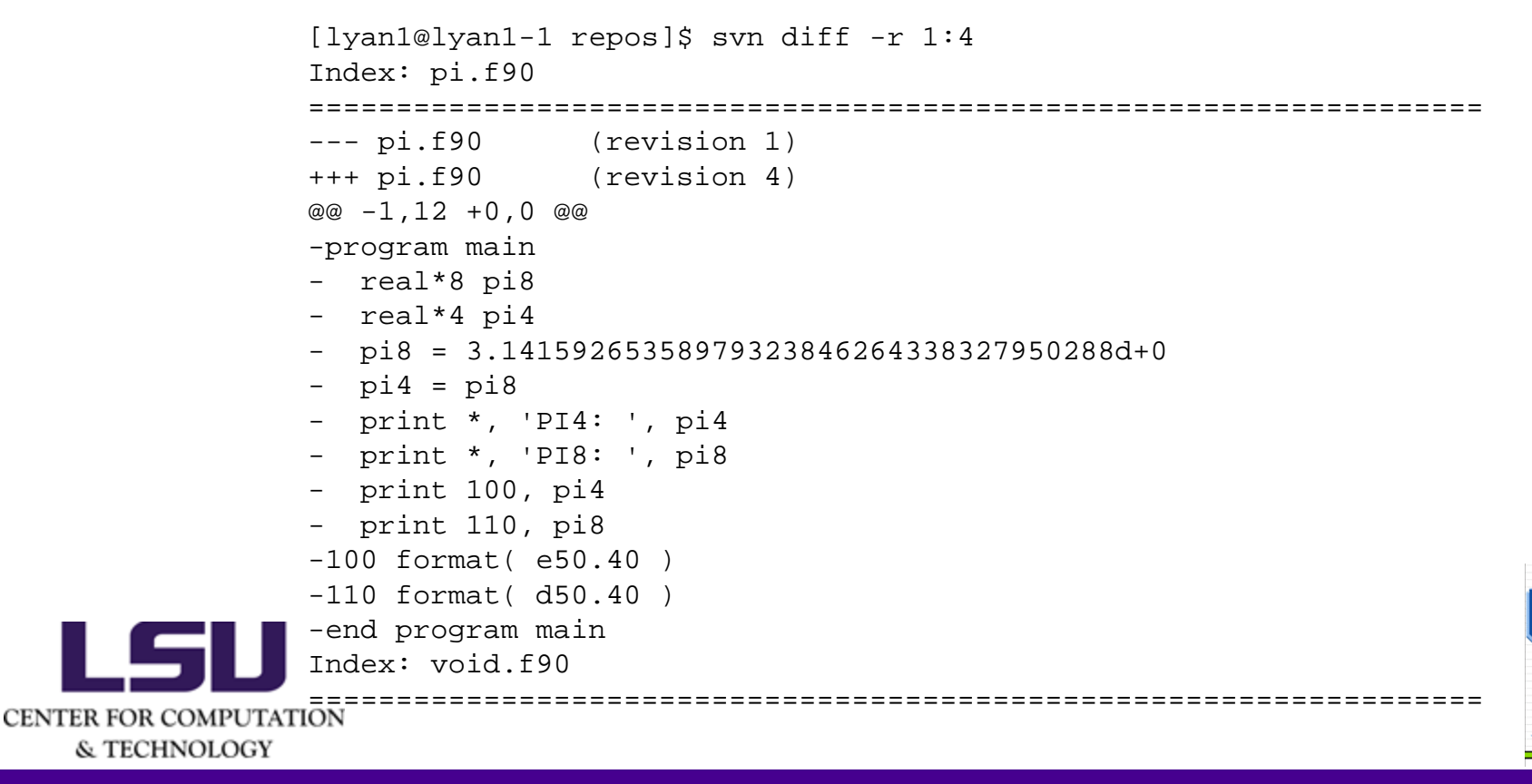

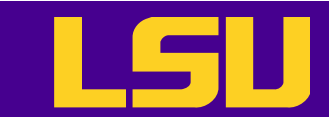

# Undo Local Changes

- svn revert <item>
  - equivalent to deleting the item from the working copy and running svn update
  - Does not have to communicate with the repository to restore a file
  - Cannot restore removed directories

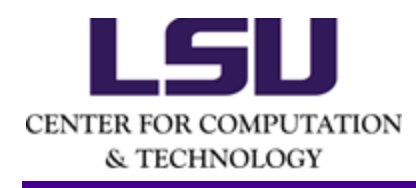

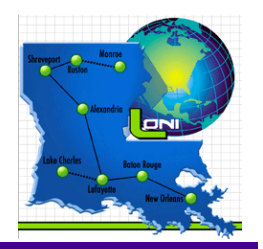

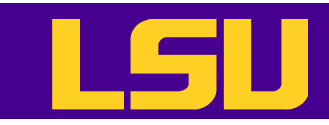

# Resolve Conflicts (1)

- When updating
  - U and G are fine
  - C means changes from the server overlapped local changes, and decision has to be made
- For every conflicted file, the original file will be marked for conflicts
  - three un-versioned files will also be in the working copy
    - File.mine: the file as it is in the local working copy
    - File.rOLDREV: the file that was checked out before the latest edits
    - File.rNEWREV: the file received from the server
  - No commit involving the conflicted file(s) or any other file can be made until those three files are gone

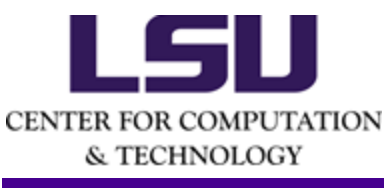

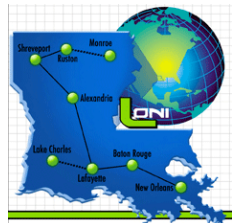

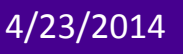

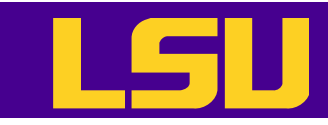

# Resolving Conflicts (2)

- To resolve the conflicts, one has to
  - Merge the conflicted text "by hand"
  - Or copy one of the temporary files on top of the working file
  - Or run svn revert <file> to discard all local changes
- Need to run svn resolved after resolving the conflict
  - svn revert will automatically resolve the conflict

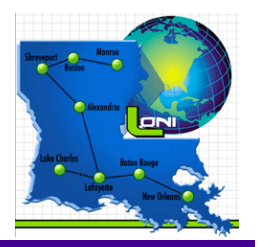

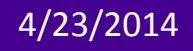

CENTER FOR COMPUTATION & TECHNOLOGY

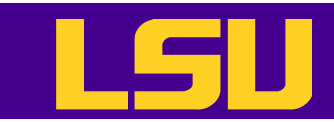

# Resolving Conflicts (3)

```
[lyan1@lyan1-1 repos]$ svn ci -m "Edited void.f90"
                           void.f90
              Sending
              svn: Commit failed (details follow):
              svn: Out of date: 'void.f90' in transaction '5-1'
              [lyan1@lyan1-1 repos]$ svn up
                   void.f90
              С
              Updated to revision 5.
              [lyan1@lyan1-1 repos]$ svn diff
              Index: void.f90
               --- void.f90 (revision 5)
              +++ void.f90 (working copy)
              @@ -1,2 +1,7 @@
              +<<<<< .mine
              +program bar
              +end program
              +=======
               program foo
               end program
              +>>>> .r5
              [lyan1@lyan1-1 repos]$ ls void.f90*
CENTER FOR COMPUTATION Void.f90 void.f90.mine void.f90.r4 void.f90.r5
```

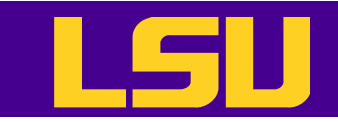

#### Exercise 2

- With your working copy
  - Change your working copy (edit a file, add a file, delete a file etc.) and commit the change
  - Try to create a conflict and resolve it
    - Check out a working copy to a different location, edit a file and commit the change
    - Edit the same part of the file and commit the change

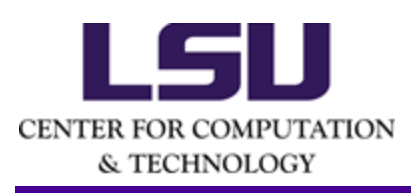

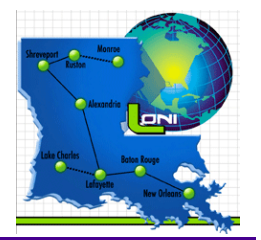

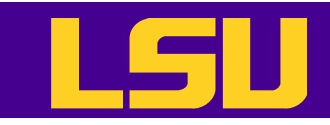

# Examining History

- Explore the history of revisions as well as the metadata
- svn log
  - Shows log messages with date and author information
- svn diff
  - Shows line-level details of a particular change
- svn cat
  - Displays any file as it exist in a particular revision
- svn list
  - Displays the files in a directory for any give revision

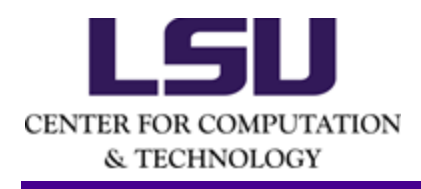

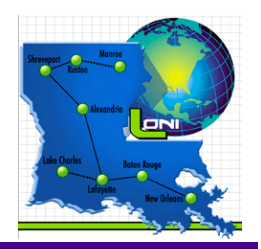

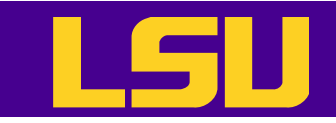

#### Branches

- Trunk is the main line of development
- Branches are parallel lines of development
  - Feature-based, release-based etc.
  - Example: One developer is adding a major new feature while the other one is fixing bugs here and there
    - It makes sense for the first developer to create a copy of the code base as a branch, work on it, and merge back to the main line when finished
- One can create a branch using svn copy

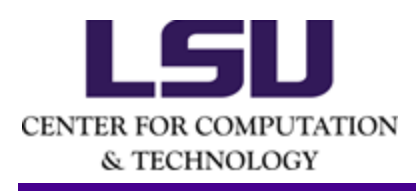

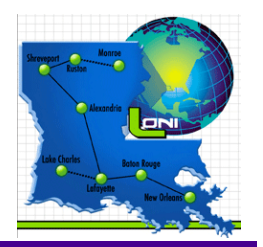

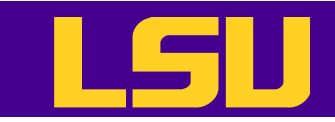

# Creating a Tag

- A tag is a snapshot of a project
  - Should not be changed, used to mark a milestone in the development, e.g. release
- Tags are also created by using svn copy

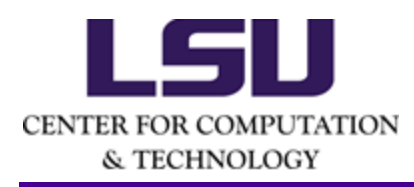

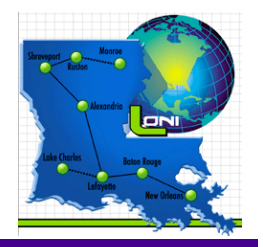

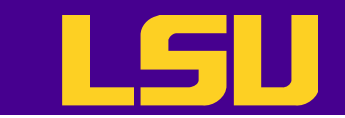

INFORMATION TECHNOLOGY SERVICES

#### Questions?

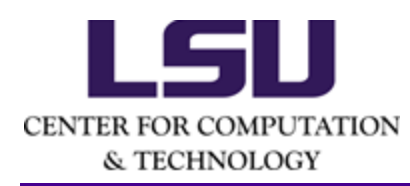

4/23/2014

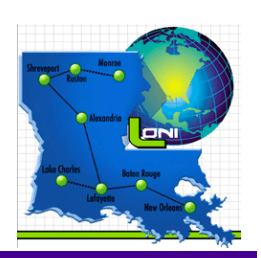

LSU HPC Training Series, Spring 2014

33